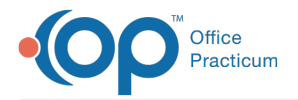

#### Important Content Update Message

We are currently updating the OP Help Center content for the release of OP 20. We appreciate your patience as we continue to update all of our content. To locate the version of your software, navigate to: **Help tab > About**.

# Standard and Custom Patient Forms/Reports

Last Modified on 06/26/2020 2:16 pm EDT

Version 20.4

#### Path: Clinical tab > School/Camp Reports button

## **Overview**

Standard patient-specific forms, such as Demographic print-outs, Immunization records or generic School/Camp reports, are available to be printed from OP or sent to the patient's portal account. Additionally, custom patient-specific forms can also be printed or sent to the portal once they have been added to OP.

## Print a Standard or Custom End User Report

- 1. Navigate to Patient Medical Records Manager by following the path above.
- 2. Search for and select the patient.
- 3. Click the Standard Reports tab or the End User Reports tab, depending upon what form you want to print.
- 4. Select the checkbox for the report to run.

| 😳 Patient Medical Reports Manager                                                             |                                       |                                 |                                 |
|-----------------------------------------------------------------------------------------------|---------------------------------------|---------------------------------|---------------------------------|
| T289                                                                                          | N L. "MADDI" 1<br>Sex: F DoB: 12/23/3 | EST<br>2009 Age: 10 yrs. 4 mos. |                                 |
| Standard Reports Patient Photo IDs                                                            | End User Reports                      |                                 |                                 |
| End-User Reports in OP Reports modu<br>OP Reports Folder: School-Camp_Rp                      | l <b>e</b><br>ts                      |                                 |                                 |
| CFOC_ChildHealthAssessment ChildHealthAssessment General School/Camp Form PIAA. Participation |                                       |                                 | Print                           |
| Pop_Warner_2011 School_CampRpt_FieldNames_Value                                               | ues                                   |                                 | ✓ Include photo Share to portal |
|                                                                                               |                                       |                                 |                                 |
|                                                                                               |                                       |                                 |                                 |
|                                                                                               |                                       |                                 |                                 |
|                                                                                               |                                       |                                 |                                 |

- 5. Click the Print button and select a printer. The Medical Record Disclosure Tracking window is displayed
- 6. Complete the information, and click **OK**.

### Send a Standard or Custom End User Report to the Patient Portal

- 1. Navigate to Patient Medical Records Manager by following the path above.
- 2. Search for and select the patient.
- 3. Click the Standard Reports tab or the End User Reports tab, depending upon what form you want to send to the portal.
- 4. Select the checkbox for the report to run.
- 5. Click the Share to portal checkbox.
- 6. Click the drop-down and select from the calendar or enter an expiration date in the Portal Exp Date field.

**Note**: The Portal Exp Date field will populate with the Default Document Expiration Date set in the Portal tab of System Preferences.

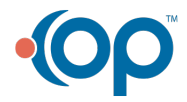

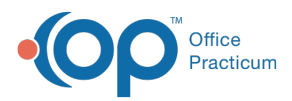

7. Click the Print button to send the report to the portal. If you do not need to print the report, close the print window.

Version 20.3

#### Path: Clinical tab > School/Camp Forms button > End User Reports tab

## Overview

Standard patient-specific forms, such as Demographic print-outs, Immunization records or generic School/Camp reports, are available to be printed from OP or sent to the patient's portal account. Additionally, custom patient-specific forms can also be printed or sent to the portal once they have been added to OP.

#### Print a Standard or Custom End User Report

- 1. Navigate to Patient Medical Records Manager by following the path above.
- 2. Search for and select the patient.
- 3. Click the Standard Reports tab or the End User Reports tab, depending upon what form you want to print.
- 4. Select the checkbox for the report to run.

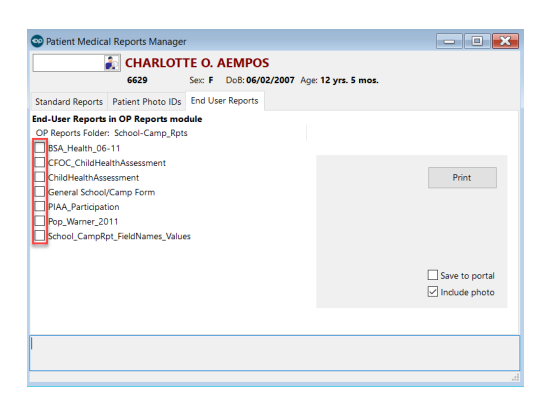

- 5. Click the Print button.
- 6. Complete the information, and click **OK**.

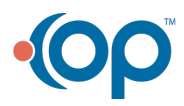